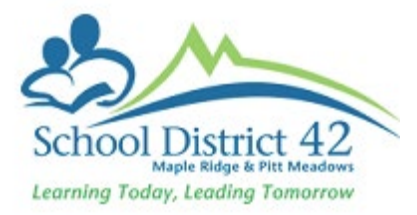

## Student SPED Designation

This filter and quick report will produce students with primary and secondary SPED Designations.

School View > Global Top Tab > Favorite Side Tab

Click into Student Program Participation

| Favorite Tables  |                                    |                                    |  |  |
|------------------|------------------------------------|------------------------------------|--|--|
| Analytics        | Options                            |                                    |  |  |
| Favorite<br>List |                                    |                                    |  |  |
| Audit Records    | Name                               |                                    |  |  |
| Student          | Graduation Student Program         | Graduation Student Program         |  |  |
| Staff            | Student Contact                    | Student Contact                    |  |  |
| Admin            | Student Course Request Transaction | Student Course Request Transaction |  |  |
| System           | Student Enrollment                 | Student Enrollment                 |  |  |
| Other            | Student Program Participation      | Student Program Participation      |  |  |
| Other            | Student School Association         |                                    |  |  |
| All              | User School Association            |                                    |  |  |

Use your Filter  $\overline{V}$  to select Primary and Secondary Designations

This is now a list of students at a school with SPED Designations (primary, secondary and tertiary)

## To create a Quick Report

While you are in the Favorite Tables::Student Program Participation Filtered – Primary and Secondary Designations

Reports > Quick Report

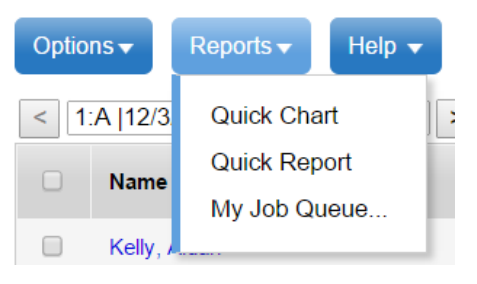

Source > Saved Report Select Student SPED Designations Finish

## Quick Report: Source Step 1 of 8

| Source  |                           |                   |
|---------|---------------------------|-------------------|
| 0       | New report                |                   |
| ۲       | Saved report              |                   |
|         |                           | 1 record 🥖        |
|         | Name                      | OwnerType         |
| ۲       | Student SPED Designations | District          |
|         |                           | Delete            |
| 🔶 Previ | ous Next 🔶                | 🏁 Finish 🗙 Cancel |

Once the report finishes you can print it or save it as a pdf

To Print:

Right Click > Print Destination – Change – Select a Printer Print

To Save As PDF

Right Click > Print Destination – Change – Save as PDF SAVE